Google has released the ability to copy exploration reports across properties. This update is extremely beneficial in helping to efficiently transfer useful customer exploration reports across more than one property. This copying feature not only saves time but also helps streamline a uniform report structure.

While this feature is a step in the right direction, there are limitations that may prevent some of your custom reports from being copied. Some of these limitations include:

- You cannot copy a report into a property where you only have View access at the property or account level (you need Analyst or higher access).
- You cannot copy reports that contain custom dimensions (e.g., item\_id, form\_name, etc.).
- You cannot copy a report into a property that already has more than 150 custom reports.

More information can be found **HERE** 

The following steps outline how to copy a custom exploration report using our "Report Template Account." (These steps apply to any property meeting the copying criteria):

**STEP 1:** Search for the "Report Template Account" property (Or your desired property)

| Analytics Report Ten                                                          | sice > T<br>aplate Account - Q Try searching "trend                                                                                                    | of conversions from                                    | organic last month"                                                                       |             |
|-------------------------------------------------------------------------------|----------------------------------------------------------------------------------------------------|--------------------------------------------------------|-------------------------------------------------------------------------------------------|-------------|
|                                                                               | Admin These settings apply to a users of this account and p Account SETTINGS Account These settings alfect your analytics account <u>When's area</u> Account details ass. Account access management | roperty. For settings that a<br>account?<br>⑦ III<br>⑦ | apply only to you, go to <u>My preferences</u> in the left                                | navigation. |
| Property     Data collection and modifica.     Data display     Product links | PROPERTY SETTINGS Property These settings affect your property <u>What's a property2</u>                                                                                                    | Da                                                     | ta collection and modification<br>see settings control how data is collected and modified |             |

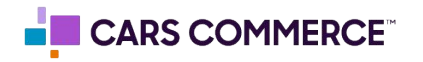

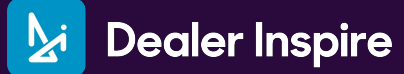

## STEP 2: Click the "Explore" section

| .d | Analytics       | Report Template Account -                                                       | Q. Try searching "trend of                                                                     | conversions       | from organic last month*                                                                                                    |             |  |
|----|-----------------|---------------------------------------------------------------------------------|------------------------------------------------------------------------------------------------|-------------------|----------------------------------------------------------------------------------------------------|-------------|--|
| •  | Home<br>Reports | Admin<br>These settings a                                                       | apply to all users of this account and prop                                                    | erty. For setting | s that apply only to you, go to <u>My preferences</u> in the left                                                           | navigation. |  |
| Q  | Advertising     | Account<br>These setting<br>Account<br>These setting<br>Account<br>Account      | s alfect your analytics account <u>What's an acc</u><br>ount details<br>ount access management | ort)<br>0<br>0    | 📋 Trash                                                                                                    | O           |  |
|    |                 | PROPERTY SETTING<br>Interesting<br>Property<br>Property<br>Property<br>Property | as affect your property <u>What's a property?</u><br>Deerty details                            | ۲                 | Data collection and modification These settings control how data is collected and modified The Data streams Data collection | 0           |  |
|    |                 | Data disple<br>These setting<br>R Ever<br>P Key                                 | ay<br>a cantral how data is abown in your reports<br>nts<br>events                             | 0                 |                                                                                                    | 0<br>0<br>0 |  |

**STEP 3:** Locate the name of the custom report you want to copy. In this example, we will copy the report named "Cars.com Segment Overlap." Click on the three dots next to the desired report.

| Explora<br>Start a new        | ations                          |                                                                     |                                                                                                    |                                                                                                    | Template gallery                    |
|-------------------------------|---------------------------------|---------------------------------------------------------------------|----------------------------------------------------------------------------------------------------|----------------------------------------------------------------------------------------------------|-------------------------------------|
|                               | +                               |                                                                     | line                                                                                                 |                                                                                                    |                                     |
| Blank<br>Create a new sk      | ciontos                         | Free form<br>What insights can you uncover with custom              | Funnel exploration<br>What user journeys can you analy                                               | Path exploratio                                                                                                    | on<br>aya can yau uncower with tree |
|                               |                                 | charts and tables?                                                  | and breakdown with multi-ctop fu                                                                     | unels? graphs?                                                                                                    |                                     |
| Туре                          | Name 🕹                          | charts and tables?<br>Owser                                         | and breaksbown with multi-step fu                                                                    | unet? graph:?                                                                                                    | 9                                   |
| туре<br>Ва                    | Name 🔶<br>Cars.com Segment Over | charts and tablec?<br>Owster<br>rilap Ga4 Analytics                 | and breaksborn with multi-clap fu                                                                    | enelc" graphe? Property Report Template Account                                                                      |                                     |
| Type<br>음<br>음                | Name 🔶<br>Cars.com Segment Over | charts and tables?<br>Owner<br>rliap Ga4 Analytics<br>Ga4 Analytics | and breakfourn with multi-cosp fu                                                                    | Property<br>Report Template Account<br>Report Template Account                                                       |                                     |
| Type<br>23<br>23<br>23        | Name 🔶<br>Cars.com Segment Over | charts and tables?<br>Unitian<br>Ga4 Analytics<br>Ga4 Analytics     | and breakdown with multi-otep fr<br>Last modified<br>3:35 PM<br>3:35 PM                              | Property<br>Property<br>Report Template Account<br>Report Template Account<br>Report Template Account                | Q<br>                               |
| Type<br>관<br>관<br>관<br>관<br>관 | Namé 🎍<br>Cars.com Segment Over | charts and tables?                                                  | and breakdown with multi-oligi fit<br>Last modified<br>3:35 PM<br>3:35 PM<br>3:35 PM<br>Jan 27, 2025 | Property<br>Report Template Account<br>Report Template Account<br>Report Template Account<br>Report Template Account | 0<br>1<br>1<br>1<br>1<br>1          |

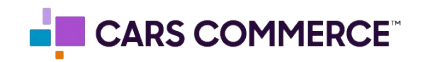

STEP 4: Select "Copy across properties"

| Explora                    | tions              |                                            |                                         |                                                                                          |                          |                                                             |                 |                        |
|----------------------------|--------------------|--------------------------------------------|-----------------------------------------|------------------------------------------------------------------------------------------|--------------------------|-------------------------------------------------------------|-----------------|------------------------|
| Start a new e              | exploration        |                                            |                                         |                                                                                          |                          | Tem                                                         | plate gallery   |                        |
|                            | +                  |                                            |                                         | line. [                                                                                  |                          |                                                             |                 |                        |
| Blank<br>Cireate a new exp | oloration          | Free form<br>What insight<br>charts and to | s can you uncover with custom<br>blies? | Funnel exploration<br>What user journeys can you anal<br>and breakdown with multi-step f | rze, segment,<br>unnels? | Path exploration<br>What user journeys can you u<br>graphs? | ncover with tre | 2                      |
| Туре                       | Name 🗸             |                                            | Owner                                   | Last modified 4                                                                          | Property                 |                                                             | ٩               |                        |
| 2                          | Cars.com Segment 0 | verlap                                     | Ga4 Analytics                           | 3:35 PM                                                                                  | Report T                 | emplate Account                                             | :               |                        |
| 2                          |                    |                                            | Ga4 Analytics                           | 3:35 PM                                                                                  | Report T                 | emplate Account                                             | Z               | Open in new tab        |
| 2,                         |                    |                                            | Ga4 Analytics                           | 3:35 PM                                                                                  | Report T                 | emplate Account                                             | -2              | Un-share               |
| 8                          |                    |                                            | Marissa Sanchez                         | Jan 27, 2025                                                                             | Report T                 | emplate Account                                             | C               | Duplicate              |
| 음                          |                    |                                            |                                         | Oct 2, 2023                                                                              | Report T                 | emplate Account                                             | Si Ci           | Copy across properties |
|                            |                    |                                            |                                         |                                                                                          |                          |                                                             | ~ 0             | Rename                 |
|                            |                    |                                            |                                         |                                                                                          |                          |                                                             | 0               | Delete                 |

**STEP 5:** In the top search bar, search for the name of the property you want to copy the report to (in this example, we are using "DI Demo"). Locate the site in the list and select "Copy to property" for your desired site.

| Choose properties Q Di Demo                                                                                                    |                                            |                                                                                                    | ×                              |                                                                       |
|----------------------------------------------------------------------------------------------------|--------------------------------------------|----------------------------------------------------------------------------------------------------|--------------------------------|-----------------------------------------------------------------------|
| You can copy the selected exploration to any of the following proper                                                                                                    | ies. When you copy an exploration, an inde | pendent version of the exploration                                                                                                    | is created, and changes to the | original won't affect the copy. Learn more about copying explorations |
| Name                                                                                                    | Туре                                       | ID                                                                                                    | Status ③                       |                                                                       |
| Di Demo Sites                                                                                                    | Account                                    |                                                                                                    |                                |                                                                       |
|                                                                                                    | Property                                   |                                                                                                    | 3                              | Copy to property                                                      |
|                                                                                                    | Property                                   |                                                                                                    | 67                             | Copy to property                                                      |
| 10.000 million                                                                                                    | Property                                   | 1000                                                                                                    | 15                             | Copy to property                                                      |
| 10.000 B                                                                                                    | Property                                   | and the second second se |                                | Copy to property                                                      |
| and the second second se                                                                                                    | Property                                   | 1000                                                                                                    | а.                             | Copy to property                                                      |
| Di Demo                                                                                                    | Property                                   | 375695955                                                                                                    | 19                             | Copy to property                                                      |
|                                                                                                    | Property                                   |                                                                                                    | -                              | Copy to property                                                      |
|                                                                                                    | Property                                   |                                                                                                    | 19                             | Copy to property                                                      |
|                                                                                                    | Property                                   |                                                                                                    |                                | Copy to property                                                      |
|                                                                                                    | Property                                   |                                                                                                    | 3                              | Copy to property                                                      |
|                                                                                                    | Property                                   |                                                                                                    |                                | Copy to property                                                      |
| And the second second sec  | Property                                   | 1000                                                                                                    | 54                             | Copy to property                                                      |
| ALC: NOT THE REPORT OF THE REPORT OF THE REPORT | Property                                   | 1000                                                                                                    |                                | Copy to property                                                      |
|                                                                                                    | Property                                   | 1000                                                                                                    | S.                             | Copy to property                                                      |
|                                                                                                    | Property                                   |                                                                                                    |                                | Copy to property                                                      |
|                                                                                                    | Property                                   |                                                                                                    | 3                              | Copy to property                                                      |
|                                                                                                    | Property                                   |                                                                                                    | 2                              | Copy to property                                                      |
|                                                                                                    | Property                                   |                                                                                                    | 5                              | Copy to property                                                      |

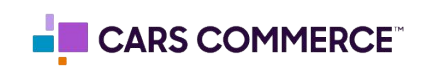

**STEP 6:** If the report copy is successful, a green box with the message "Success" will appear.

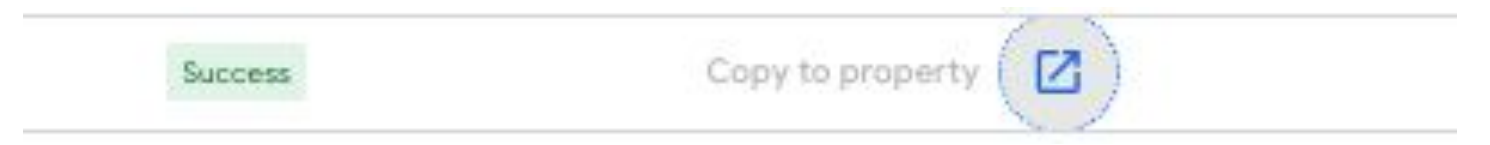

If the report copy is unsuccessful, a red box with the message "Failure" will appear. Refer to the limitations of copying reports outlined on page one to determine the possible cause.

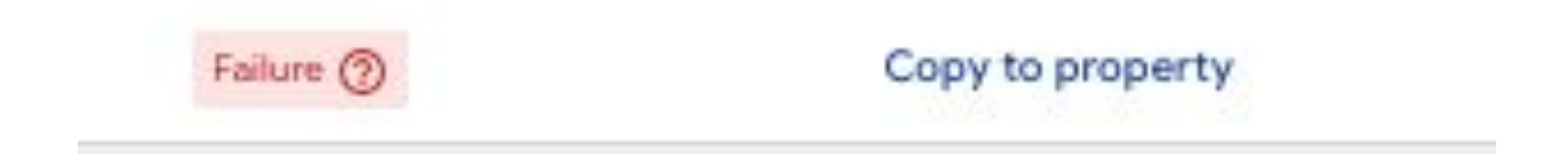

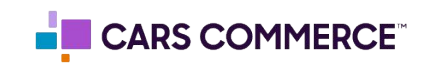